# Simple Calendar – Handbuch (DE)

©2021 bonit.at Software OG | Version 1.0 | für Windows 10 | mind. 1366x768 Bildschirmauflösung

### **Download und Installation**

Laden Sie die Simple Calendar Software von <u>www.bonit.at/download.asp</u> herunter. Öffnen Sie die SimpleCalendar.zip und kopieren Sie die ausführbare Programmdatei "Simple Calendar.exe" an den gewünschten Zielort. Eine Installation ist nicht erforderlich. Die Anwendung kann sofort mit einem Doppelklick ausgeführt werden.

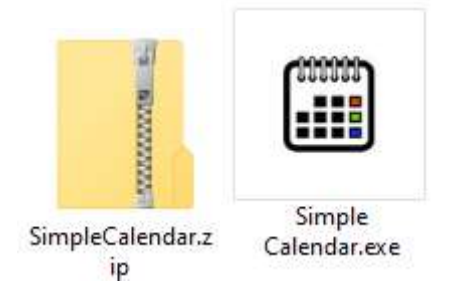

#### **Erster Start**

Beim ersten Start wird die lokale Datenbank im Ordner "C:\SimpleCalendar" angelegt (kann in der PRO Version geändert werden). Im Prinzip kann man nun schon neue Termine eintragen.

| Simple Ca   | elendar 1.0 - PRO Editio | on [Version 30.12.2020 | 0]     |     |     |     |     |     |     |     |     |     |     |        |     |        |         | _21                 |   | ×  |
|-------------|--------------------------|------------------------|--------|-----|-----|-----|-----|-----|-----|-----|-----|-----|-----|--------|-----|--------|---------|---------------------|---|----|
|             | Novembe                  | er 2020                | ← 2019 | Jan | Feb | Mar | Apr | Mai | Jun | Jul | Aug | Sep | Okt | Nov    | Dez | 2021 → | 8 heute | Q Suche             | 0 | 2  |
|             | Mo                       | Di                     |        |     | Mi  |     |     |     | Do  |     |     |     | Fr  |        |     | Sa     |         | So<br>Allerheiligen |   | 1  |
| Allerseelen | 2                        |                        | 3      |     |     |     | 4   |     |     |     | 5   |     |     |        | 6   |        | 7       |                     |   | 8  |
|             | 9                        |                        | 10     |     |     |     | 11  |     |     |     | 12  |     |     | 8      | 13  |        | 14      |                     |   | 15 |
|             | 16                       |                        | 17     |     |     |     | 18  |     |     |     | 19  |     |     | veren. | 20  |        | 21      |                     |   | 22 |
|             | 23                       |                        | 24     |     |     |     | 25  |     |     |     | 26  |     |     | veens  | 27  |        | 28      |                     |   | 29 |
| Ø So        | 30<br>\\Qnap\erp\Simpl   | iCalendarBONit         |        |     |     |     |     |     |     |     |     |     |     |        |     |        |         |                     |   |    |

#### Einstellungen

Sie können je nach Programmversion (FREE oder PRO) verschiedene Parameter verändern. Klicken Sie dazu auf das Zahnradsybmol in der rechten oberen Ecke.

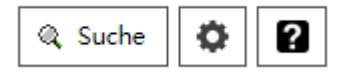

In der kostenlosen FREE Version können den Datenordner und die Kategorienfarben und Kategorienbezeichnungen nicht ändern. Sie können aber den Namen des Mitarbeites auf diesem Rechner links unten eingeben.

| Einstellungen                         | Sie verwenden die 'Limited     | FREE Edition'             |
|---------------------------------------|--------------------------------|---------------------------|
| Datenordner / Netzwerkordner:         |                                | * Funktion der PRO Editio |
| C:\SimpleCalendar                     |                                |                           |
| Farbe und Beschriftung der Kategorien |                                | * Funktion der PRO Editio |
|                                       | Altivianum DDO Edition         |                           |
| Bearbeiter an dieser Station:         | Hardwarekennung:<br>5262889326 | PRO Edition bestellen     |
| 1000                                  |                                |                           |

Wenn Sie die PRO-Version erworben haben (Bestellung und Übermittlung der Hardwarekennung), dann erhalten Sie einen Aktivierungsschlüssel. Diesen eingeben und auf "aktivieren" klicken. Somit werden die Funktionen für den Datenpfad und für die Kategorienanpassung freigegeben. Mit einem Doppelklick auf eine Kategorienfarbe können Sie diese Farbe individuell ändern.

| Simply Calenda         | ar 1.0 - Einstellun       | gen                    |        |               |         |                |          |
|------------------------|---------------------------|------------------------|--------|---------------|---------|----------------|----------|
| 100000 Ei              | nstellur                  | igen                   | Sie v  | verwenden die |         | 2              |          |
| Datenordner            | / Netzwerkorc             | Iner:                  |        |               |         |                |          |
| \\Qnap\erp\S           | SimpliCalendar            | BONit                  |        |               |         | Ordner ä       | ndern    |
| Farbe und Be<br>online | schriftung der<br>inhouse | Kategorien:<br>outdoor | closed | private       | holiday | birthday       | other    |
| online                 | inhouse                   | outdoor                | closed | private       | holiday | birthday       | other    |
| Bearbeiter an          | dieser Station            | ÷                      |        |               |         |                |          |
| Roland Bergh           | nöfer                     | 2,5                    |        |               |         |                |          |
| Einstellung            | en resetten               | b                      |        |               |         | speichern 8 ve | arlassan |

## Einen neuen Termin erstellen

Ein Doppelklick auf den gewünschten Tag genügt um einen neuen Termin zu erstellen:

| Termin start:<br>Uhrzeit:                           | 09.12.202                                                             | ) 🛄                                      | □ ganzer Tag<br>10:30                  |              | 8       | erstel<br>zuletzt geändel | lt am 31.12<br>rt am 31.12 | 2020 12:01:11<br>2020 12:01:11 |
|-----------------------------------------------------|-----------------------------------------------------------------------|------------------------------------------|----------------------------------------|--------------|---------|---------------------------|----------------------------|--------------------------------|
| Kategorie:                                          | online                                                                | inhouse                                  | outdoor                                | osed private | holiday | birthday                  | other                      | individual                     |
| Kurztext/Titel:                                     | Kundenpräser                                                          | tation Gast                              | haus 1010 Wien                         |              |         |                           | <i></i>                    |                                |
| Gasthaus mit<br>Ein Angebt ha                       | 140 Sitzplätzen<br>It Herr Muster b                                   | nnen und 5<br>ereits per En              | 0 Sitzplätzen außen.<br>nail erhalten. |              |         |                           |                            |                                |
| Gasthaus mit<br>Ein Angebt ha                       | 140 Sitzplätzen<br>at Herr Muster b                                   | nnen und 5<br>preits per En              | 0 Sitzplätzen außen.<br>nail erhalten. |              |         |                           |                            |                                |
| Gasthaus mit<br>Ein Angebt ha                       | 140 Sitzplätzen<br>it Herr Muster b                                   | nnen und 5<br>ereits per En              | 0 Sitzplätzen außen.<br>nail erhalten. | Verweis:     | Angebot | AN20210101                | 02                         |                                |
| Gasthaus mit<br>Ein Angebt ha<br>Felefon:<br>Email: | 140 Sitzplätzen<br>at Herr Muster b<br>01 555 555 55<br>wirt@gasthaus | nnen und 5<br>preits per En<br>5<br>.com | 0 Sitzplätzen außen.<br>nail erhalten. | Verweis:     | Angebot | AN20210101                | 02                         |                                |

# In der Kalenderübersicht können Sie auf den Termin einmal klicken, dann erhalten Sie eine Schnellvorschau.

| 7  | Unbefleckte Empfängnis Mariens 8 | 9<br>Kundenpräsentation Gasthaus 10:00                        | 10                                                                                                    | 11                  |
|----|----------------------------------|---------------------------------------------------------------|----------------------------------------------------------------------------------------------------|---------------------|
|    |                                  | Kundenpräse                                                   | ntation Gasthaus 1010 Wien                                                                                                    | 09.12.2020          |
|    |                                  | Herr Max Mus<br>umfangreiche<br>Gasthaus mit<br>Ein Angebt ha | ter kommt gegen 10:00 im Schauraum fü<br>Beratung vorbei.<br>140 Sitzplätzen innen und 50 Sitzplätzen<br>t Herr Muster bereits per Email erhalten. | ir eine<br>außen.   |
| 14 | 15                               |                                                               |                                                                                                    | 18                  |
|    |                                  |                                                               |                                                                                                    |                     |
| 21 | 22                               | 23                                                            | Heiligabend 24                                                                                                    | 1. Weihnachtstag 25 |
|    |                                  |                                                               | Betriebsurlaub 00:00                                                                                                    | Betriebsurlaub      |
|    |                                  |                                                               |                                                                                                    |                     |

Wenn Sei in der Kalenderübersicht einen Doppelklick auf einen Termin ausführen, dann öffnen sich die Termindetails. Sie können den Termin weiter bearbeiten, den Kunden per Email den Termin senden oder den Termin als erledigt markieren (dann wird dieser in der Kalenderübersicht ausgegraut dargestellt).

| ermin                                            |                                                                                                    |                              | >                                                                          |
|--------------------------------------------------|----------------------------------------------------------------------------------------------------|------------------------------|----------------------------------------------------------------------------|
|                                                  |                                                                                                    |                              | 2                                                                          |
| 10:00 Uhr - 10                                   | :h, 09. Dezember 2020<br>:30 Uhr                                                                                                    |                              | erstellt am 31.12.2020 12:01:11<br>zuletzt geändert am 31.12.2020 12:03:19 |
| Kundenpräser                                     | ntation Gasthaus 1010 Wien                                                                                                    |                              |                                                                            |
| Herr Max Mus<br>Gasthaus mit 1<br>Ein Angebt hat | ter kommt gegen 10:00 im Schauraum für eine um<br>40 Sitzplätzen innen und 50 Sitzplätzen außen.<br>Herr Muster bereits per Email erhalten. | nfangreiche Beratung vorbei. |                                                                            |
| Telefon:                                         | 01 555 555 555                                                                                                    | Verweis:                     | Angebot AN2021010102                                                       |
| Email:                                           | wirt@gasthaus.com                                                                                                    | Wiederholung:                | keine                                                                      |
| Bearbeiter:                                      | Roland Berghöfer                                                                                                    |                              |                                                                            |
| erledig                                          | t 🛷 bearbeiten                                                                                                    |                              | 🖂 einladen schließen                                                       |

Wiederkehrende Termine (z.B. Geburtstage) können Sie mit "Wiederholung" einstellen. Hier können Sie keine, jährlich oder monatlich einstellen.

| ermin bearbeiten                  |               |         |              |        |                           |                     |                       |                                |                                    |
|-----------------------------------|---------------|---------|--------------|--------|---------------------------|---------------------|-----------------------|--------------------------------|------------------------------------|
|                                   |               |         |              |        |                           |                     |                       |                                |                                    |
| Termin start:                     | 31.12.2020    |         | 🗹 ganzer Tag |        |                           |                     | erst<br>zuletzt geänd | ellt am 28.12<br>lert am 30.12 | 2.2020 21:41:21<br>2.2020 14:29:45 |
| Termin Ende:                      | 31.12.2020    |         |              |        |                           |                     |                       |                                |                                    |
| Kategorie:                        | online        | inhouse | outdoor      | closed | private                   | holiday             | birthday              | other                          | individual                         |
| Kurztext/Titel:                   | Geburtstag Do | minik   |              |        |                           |                     |                       |                                |                                    |
|                                   |               |         |              |        |                           |                     |                       |                                | -                                  |
|                                   |               |         |              |        |                           |                     |                       |                                |                                    |
|                                   |               |         |              |        |                           |                     |                       |                                |                                    |
|                                   |               |         |              |        |                           |                     |                       |                                |                                    |
|                                   |               |         |              |        |                           |                     |                       |                                |                                    |
|                                   |               |         |              |        |                           |                     |                       |                                |                                    |
|                                   |               |         |              |        |                           |                     |                       |                                |                                    |
|                                   |               |         |              |        |                           |                     |                       |                                |                                    |
|                                   |               |         |              |        |                           |                     |                       |                                |                                    |
| Talafan                           |               |         |              | 1      | Vanuaire                  |                     |                       |                                |                                    |
| Telefon:                          |               |         |              |        | Verweis:                  |                     |                       |                                |                                    |
| Telefon:<br>Email:                |               |         |              |        | Verweis:<br>Wiederholung: | jährlich            |                       |                                |                                    |
| Telefon:<br>Email:<br>Bearbeiter: |               |         |              |        | Verweis:<br>Wiederholung: | jährlich<br>Wiederh | olung bis:            | 31.12.2                        | <br>                               |
| Telefon:<br>Email:<br>Bearbeiter: |               |         |              |        | Verweis:<br>Wiederholung: | jährlich<br>Wiederh | olung bis:            | 31.12.2                        | ~<br>2030                          |
| Telefon:<br>Email:<br>Bearbeiter: |               |         |              |        | Verweis:<br>Wiederholung: | jährlich<br>Wiederh | olung bis:            | 31.12.2                        | 2030                               |

Geht ein Termin über mehrere Tage (hier im Beispiel der Betriebsurlaub), dann klicken Sie auf "ganzer Tag" und wählen den Start- und Endtag aus. Alle gewählten Tage werden als ein einziger Termin mit selben Inhalt behandelt.

|                               |                |         |              |        |          |         | erstel         | llt am 28.12. | 2020 22:38:01 |
|-------------------------------|----------------|---------|--------------|--------|----------|---------|----------------|---------------|---------------|
| Termin start:<br>Termin Ende: | 24.12.202      |         | 🗹 ganzer Tag |        |          | (d      | zuletzt geände | rt am 30.12.  | 2020 14:29:37 |
| Kategorie:                    | online         | inhouse | outdoor      | closed | private  | holiday | birthday       | other         | individual    |
| Kurztext/Titel:               | Betriebsurlaut | )       |              |        |          |         |                |               |               |
|                               |                |         |              |        |          |         |                |               |               |
| Telefon:                      |                |         |              |        | Verweis: |         |                |               |               |
| Telefon:<br>Email:            |                |         |              |        | Verweis: |         |                |               |               |

Selbstverständlich können Sie in der Kalenderübersicht über das Kontextmenü (Rechtsklick) Termine löschen, kopieren, ausschneiden oder als erledigt markieren.

| 1ariens | 8  | Kundenpräsentation Gasthaus 10 | 9<br>Terr<br>aus<br>kop<br>löse | min öffnen<br>min bearbei<br>schneiden<br>sieren<br>chen | ten<br>Strg+X<br>Strg+C<br>Entf | _ |
|---------|----|--------------------------------|---------------------------------|----------------------------------------------------------|---------------------------------|---|
|         | 15 | l                              |                                 |                                                          |                                 |   |

#### **Support und PRO Version**

Telefon- oder Emailsupport können wir ausschließlich nach Erwerb der PRO Version leisten. Möchten Sie den Kalender im Firmennetzwerk auf mehreren Arbeitsstationen gemeinsam verwenden, dann benötigen Sie für jede Arbeitsstation eine PRO Lizenz. Sie können dann einen gemeinsamen Datenordern im Netzwerk definieren, auf den alle Arbeitsstationen gemeinsam zugreifen können.

© 2021 bonit.at Software OG, Roland Berghöfer Hans-Grünseis-Gasse 3, 2700 Wiener Neustadt, Österreich www.bonit.at | info@bonit.at